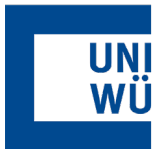

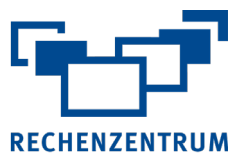

## Exchange: Einrichtung auf dem Mac

Hier finden Sie eine Anleitung, wie Sie ihr Exchange-Postfach in der Mail-App einrichten.

|    |                                                                   | Ű.                                                                      | Mail                        | Ablage Be                                 | earbeiten D                    |           |
|----|-------------------------------------------------------------------|-------------------------------------------------------------------------|-----------------------------|-------------------------------------------|--------------------------------|-----------|
| 1. | Öffnen Sie die Mail App                                           |                                                                         | Übe                         | r Mail<br>tellungen                       | <b>#</b> .                     |           |
| 2. | Wählen Sie:<br>– links oben Mail<br>– <b>Account hinzufügen …</b> |                                                                         | Accounts Account hinzufügen |                                           |                                |           |
|    |                                                                   |                                                                         | Dien<br>Mail<br>And<br>Alle | ausblenden<br>ere ausblende<br>einblenden | ►<br>೫H<br>en て೫H <sup>t</sup> |           |
|    |                                                                   |                                                                         | Mail                        | beenden                                   | ЖQ                             |           |
| 3. | Wählen Sie <b>Exchange</b> und klicken Sie auf <b>Fortfahren</b>  | Anbieter für Mail-Account auswählen<br>iCloud<br>ig Bcxchange<br>Google |                             |                                           |                                |           |
|    |                                                                   |                                                                         |                             |                                           |                                |           |
|    |                                                                   |                                                                         |                             | ?                                         |                                | Abbrechen |

4. Geben Sie Ihre E-Mailadresse und eine beliebige Beschreibung ein und bestätigen mit Anmelden

|                                                               | Gib zunächst folgende Informationen ein:         Name:       Exchange         E-Mail-Adresse:      @uni-wuerzburg.de         Abbrechen       Anmelden |
|---------------------------------------------------------------|----------------------------------------------------------------------------------------------------|
| <ol> <li>Wählen Sie</li> <li>Manuell konfigurieren</li> </ol> | <b>E</b> R Exchange                                                                                                    |
|                                                               |                                                                                                    |
|                                                               | Über Microsoft bei deinem Exchange-Account anmelden?                                                                                                  |
|                                                               | Deine E-Mail-Adresse wird an Microsoft gesendet, um deine Exchange-<br>Accountinfos zu finden.                                                        |
|                                                               | Abbrechen Anmelden Anmelden                                                                                                    |
|                                                               |                                                                                                    |

6. Geben Sie Ihre E-Mail-Adresse, Passwort und eine Beschreibung ein und bestätigen Sie mit Anmelden

| Gib zunächst folgen | de Informationen ein: |
|---------------------|-----------------------|
| Name:               | Exchange              |
| E-Mail-Adresse:     | @uni-wuerzburg.de     |
| Passwort:           | •••••                 |

## Markieren Sie nun die Dienste, die Sie auf Ihren Apple Geräten verwenden und synchronisieren möchten und bestätigen Sie mit Fertig. Ihr Uni E-Mail-Postfach ist nun fertig eingebunden.

| rwende                                                                                                    | en möchtest: |
|----------------------------------------------------------------------------------------------------|--------------|
| •                                                                                                    | Mail         |
| 0                                                                                                    | Kontakte     |
| I                                                                                                    | Kalender     |
| 2 1                                                                                                    | Erinnerungen |
| Image: Text and the second second | Notizen      |

Wollen Sie anschließend noch weitere **Postfächer** einbinden (selbes gilt bei **Funktionsaccounts**), so gehen Sie einfach analog wie beschrieben ab Schritt 2 vor.

Hinweis: Eventuell kommt es bei der Einrichtung zu folgender Meldung:

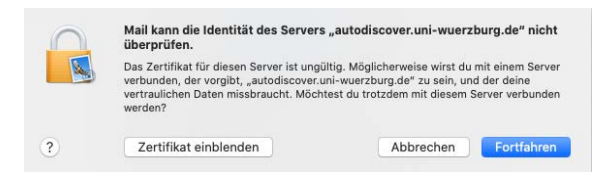

Klicken Sie hier auf Fortfahren.

Probieren Sie dann die Einbindung neu wie beschrieben ab Schritt 2.

| Wenn Sie noch Fragen oder Probleme ha-<br>ben, hilft Ihnen der IT- Support gerne weiter. |
|------------------------------------------------------------------------------------------|
| E-Mail: <u>it-support@uni-wuerzburg.de</u><br>Telefon: 0931/31-85050                     |

Rechenzentrum IT-Support

Exchange Einrichtung Mac Mail